# MANUAL PENGGUNA (USER MANUAL)

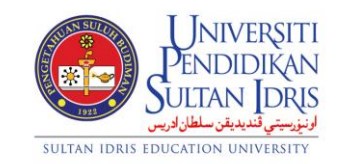

**JABATAN BENDAHARI** 

# PENGURUSAN PINJAMAN KENDERAAN/KOMPUTER

(VEHICLE /COMPUTER LOAN MANAGEMENT)

# UPSI (ISO)/BEN/P04/MP02

### **PINDAAN: 00**

TARIKH: 8 JANUARI 2016

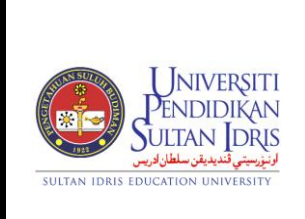

### MANUAL PENGGUNA PENGURUSAN PINJAMAN KENDERAAN/KOMPUTER (VEHICLE/COMPUTER LOAN MANAGEMENT) Management

UPSI(ISO)/BEN/P04/MP02

Loan Application Module in System MyFIS contain:

- A. Loan Application Entry
- B. Loan Application Approval
- C. Generating Payment Schedule
- D. Loan Peyment Schedule Update
- E. Calculating Loan
- F. Loan Query
- G. Generating Loan Report

### A. Loan Application Entry

 To access Loan Application Entry, select <u>Loan Mgt >> Loan Application Entry</u> as shown in Figure 2.1

|        | -                       | and a shake                     |     |  |  |
|--------|-------------------------|---------------------------------|-----|--|--|
| Ledger | <u>C</u> ash Management | Loan Mgt Payroll EIS Audit Wind | low |  |  |
|        |                         | Loan Application Entry          |     |  |  |
|        |                         | Loan Application Approval       |     |  |  |
|        |                         | Generate Payment Schedule       |     |  |  |
|        |                         | Loan Payment Schedule Update    |     |  |  |
|        |                         | Loan Calculator                 |     |  |  |
|        |                         | Query +                         |     |  |  |
|        |                         | Loan Report 🔹 🕨                 |     |  |  |
|        |                         |                                 | -   |  |  |
|        |                         |                                 |     |  |  |

Figure 2.1: Loan Application Entry Menu

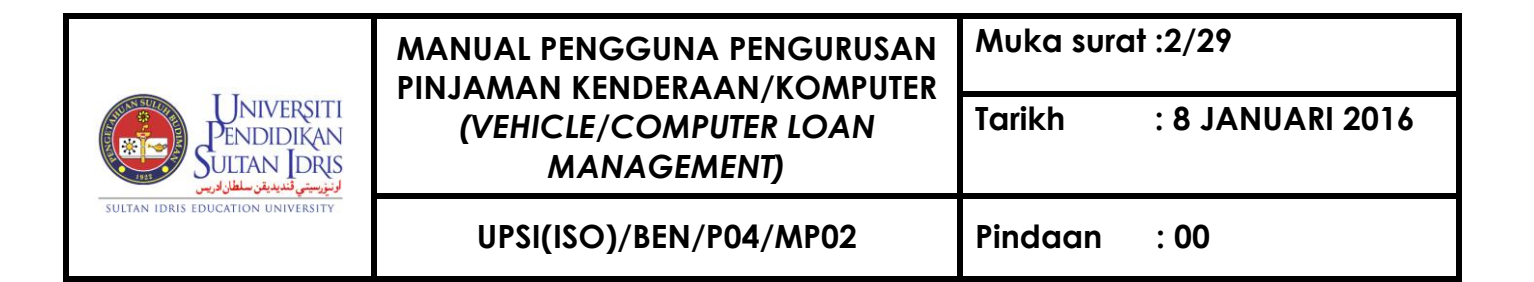

2. System will navigate to **'WLF001 - Loan Application Entry'** page. Place cursor on 'Staff Name' field and then click "Enter Query" Button as shown in **Figure 2.2** 

| Action Edit Query Block Record Field        | Help Window     |  |  |  |  |  |
|---------------------------------------------|-----------------|--|--|--|--|--|
| WILEND1 - Loan Application Enter Output     |                 |  |  |  |  |  |
| Applicant Information Guarantor Information |                 |  |  |  |  |  |
|                                             |                 |  |  |  |  |  |
| Applicant Information                       |                 |  |  |  |  |  |
| Application ID                              | Apply Date      |  |  |  |  |  |
| Contract No                                 | Approve Date    |  |  |  |  |  |
| Staff ID*                                   |                 |  |  |  |  |  |
| Staff Name                                  |                 |  |  |  |  |  |
| New IC No                                   |                 |  |  |  |  |  |
| Birth Date                                  |                 |  |  |  |  |  |
| Current Address                             |                 |  |  |  |  |  |
|                                             | HEnter Query    |  |  |  |  |  |
| Applicant Job Information                   |                 |  |  |  |  |  |
| Job Name                                    |                 |  |  |  |  |  |
| Job Grade                                   |                 |  |  |  |  |  |
| Appointed Date                              | Confirmed Date  |  |  |  |  |  |
| Basic Salary                                | Total Allowance |  |  |  |  |  |
| Total Deduction                             |                 |  |  |  |  |  |
| Department                                  |                 |  |  |  |  |  |
| Department Address                          |                 |  |  |  |  |  |
| Telbla                                      |                 |  |  |  |  |  |
| TELNO                                       | Handphone No    |  |  |  |  |  |

Figure 2.2 : WLF001 : Loan Application Entry – "Applicant Information" Tab

3. Fill in 'Staff Name' field with the applicant's name and click on "Execute Query" button as shown in **Figure 2.3** 

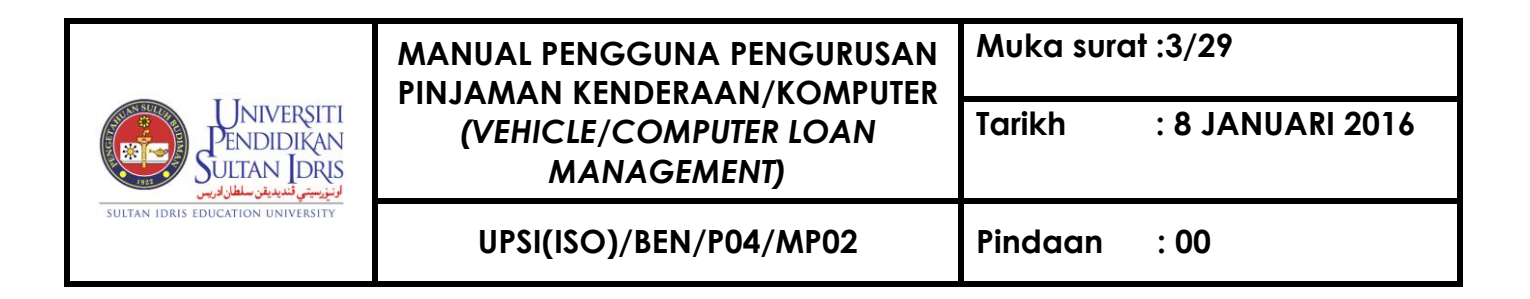

| Action Edit Query Block | Record Field Help Window   | ▶   I I I I I I I I I I I I I I I I I I |                |  |  |
|-------------------------|----------------------------|-----------------------------------------|----------------|--|--|
| 🙀 WLF001 - Loan Applica | tion Er Execute Query      |                                         |                |  |  |
| Applicant Information   | Applicant Information      |                                         |                |  |  |
| Applicant Info          | ormation                   |                                         |                |  |  |
| Application ID          |                            |                                         | Apply Date     |  |  |
| Contract No             |                            |                                         | pprove Date    |  |  |
| Staff ID*               |                            | cord Fiel                               | pan Status     |  |  |
| Staff Name              | MOHD SHAHRIZAN BIN ZAKARIA | rona Lie <mark>wy</mark> Ne             | ih 🔤           |  |  |
| New IC No               |                            |                                         |                |  |  |
| Birth Date              |                            |                                         | Current Age    |  |  |
| Current Address         |                            |                                         |                |  |  |
|                         |                            |                                         |                |  |  |
| Applicant Job           | Information                | 💶 Execute Query                         | /              |  |  |
| Job Name                |                            |                                         |                |  |  |
| Job Grade               |                            |                                         |                |  |  |
| Appointed Date          |                            |                                         | Confirmed Date |  |  |
| Basic Salary            |                            | Total Allowa                            | nce            |  |  |
| Total Deduction         |                            |                                         |                |  |  |
| Department              |                            |                                         |                |  |  |
| Departme⊓t Address      |                            |                                         |                |  |  |
| Tel No                  |                            | Handph                                  | one No         |  |  |

Figure 2.3 : WLF001 : Loan Application Entry – "Applicant Information" Tab

4. The detailed information of the applicant will be shown on 'Applicant Information' tab and then check all the detail for confirmation referring to the application form submitted by applicant as shown in **Figure 2.4** 

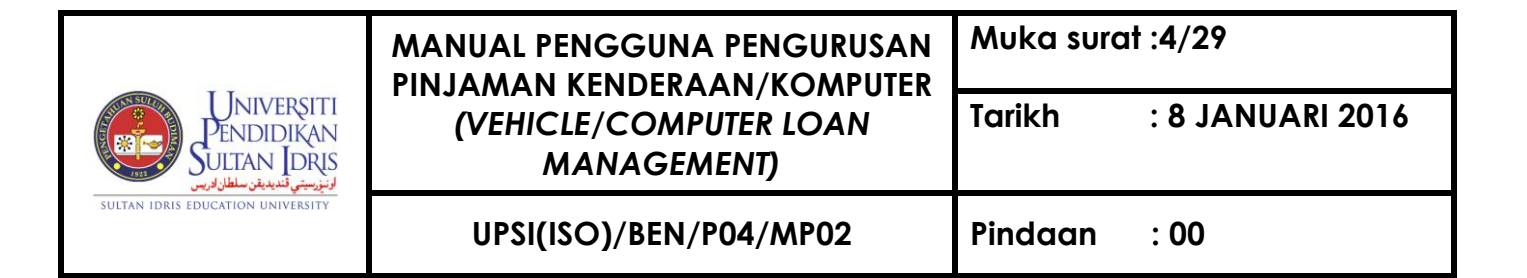

| ) 🗣 🔀 🕡                                                      | 10 😨 😨 😨 🔺 🕨                                                                                                    |                                                                                                    |  |  |  |  |  |
|--------------------------------------------------------------|----------------------------------------------------------------------------------------------------|----------------------------------------------------------------------------------------------------|--|--|--|--|--|
| 🙀WLF001 - Loan Application Entry                             |                                                                                                    |                                                                                                    |  |  |  |  |  |
| Applicant Information Loan Information Guarantor Information |                                                                                                    |                                                                                                    |  |  |  |  |  |
|                                                              |                                                                                                    |                                                                                                    |  |  |  |  |  |
| Applicant into                                               | ormation                                                                                                    |                                                                                                    |  |  |  |  |  |
| Application ID                                               | T000001196                                                                                                    | Apply Date 05-11-2015                                                                                                    |  |  |  |  |  |
| Contract No                                                  | [                                                                                                    | Approve Date                                                                                                    |  |  |  |  |  |
| Staff ID*                                                    | <br>K01856                                                                                                    | Loan Status APPLY                                                                                                    |  |  |  |  |  |
| Staff Name                                                   | MOHAMAD AIZAT BIN MD AZIZI                                                                                                    |                                                                                                    |  |  |  |  |  |
| New IC No                                                    | 871124085207                                                                                                    | Old IC No                                                                                                    |  |  |  |  |  |
| Birth Date                                                   | 24-11-1987                                                                                                    | Current Age 28                                                                                                    |  |  |  |  |  |
| Current Address                                              | No. 5.Persiaran Wira Jaya Barat 76.Ra                                                                                                    | apat Setia Baru 31350 Perak                                                                                                    |  |  |  |  |  |
|                                                              |                                                                                                    |                                                                                                    |  |  |  |  |  |
|                                                              | ,                                                                                                    |                                                                                                    |  |  |  |  |  |
| Applicant Job                                                | ) Information                                                                                                    |                                                                                                    |  |  |  |  |  |
| Job Name                                                     | PEMBANTU TADBIR (P(O) N17                                                                                                    |                                                                                                    |  |  |  |  |  |
| Job Grade                                                    |                                                                                                    |                                                                                                    |  |  |  |  |  |
| Appointed Date                                               |                                                                                                    | Confirmed Date 01-12-2010                                                                                                    |  |  |  |  |  |
| Basic Salary                                                 | \$1 514 92                                                                                                    | Total Allowance \$445.00                                                                                                    |  |  |  |  |  |
| Tabl Dadoo Calar,                                            | φ1,017.00                                                                                                    | φττ                                                                                                    |  |  |  |  |  |
| Total Deduction                                              | \$1,035.03                                                                                                    |                                                                                                    |  |  |  |  |  |
| Department                                                   | Fakulti Sains Kemanusiaan                                                                                                    |                                                                                                    |  |  |  |  |  |
| Department Address                                           | Universiti Pendidikan Sultan Idris                                                                                                    |                                                                                                    |  |  |  |  |  |
|                                                              |                                                                                                    |                                                                                                    |  |  |  |  |  |
| 1                                                            |                                                                                                    |                                                                                                    |  |  |  |  |  |
|                                                              | Applicant Information     Applicant Information     Applicant Information     Application ID     Contract No     Staff ID*     Staff Name     New IC No     Birth Date     Current Address     Applicant Job     Job Name     Job Grade     Appointed Date     Basic Salary     Total Deduction     Department Address | Image: Contract No       Image: Contract No         Application ID       T000001196         Application ID       T000001196         Contract No       Image: Contract No         Staff ID*       K01856         Staff ID*       K01856         Staff ID*       K01856         Staff Name       MOHAMAD AIZAT BIN MD AZIZI         New IC No       871124085207         Birth Date       24-11-1987         Current Address       No. 5,Persiaran VVira Jaya Barat 76,Ra         Applicant Job Information       Job Grade         Job Grade       N17         Appointed Date       Basic Salary         Basic Salary       \$1,514.83         Total Deduction       \$1,035.03         Department       Fakulti Sains Kemanusiaan         Department Address       Universiti Pendidikan Suttan Idris |  |  |  |  |  |

Figure 2.4 : WLF001 : Loan Application Entry – "Applicant Information" Tab

5. Next, click at 'Loan Information' tab as shown in Figure 2.5.

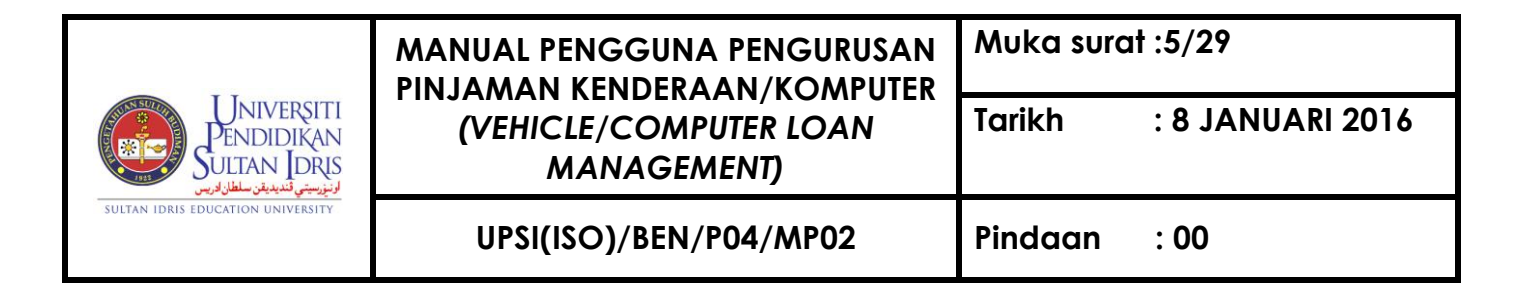

| Action Edit Query Block | Record Field Help Window<br>no 1 🖓 🖏 🖏 🔍 ▲ ▶ ▶ 🛤 😅 뺴 🤶     |  |  |  |  |  |  |
|-------------------------|------------------------------------------------------------|--|--|--|--|--|--|
| WLE001 - Loan Applicat  | ion Entry                                                  |  |  |  |  |  |  |
| Applicant Information   | Loan Information Quarantor Information                     |  |  |  |  |  |  |
|                         |                                                            |  |  |  |  |  |  |
| Loan Information        |                                                            |  |  |  |  |  |  |
| Loan Type               | COMPUTER Company Supplier* BHL COMPUTERS                   |  |  |  |  |  |  |
| Vehicle Type            |                                                            |  |  |  |  |  |  |
| Vehicle/Computer Model  | Receipt No *                                               |  |  |  |  |  |  |
| Cylinder/Chasis (cc)    | Chasis No Voucher No *                                     |  |  |  |  |  |  |
| Engine No               | Inspection Status                                          |  |  |  |  |  |  |
| Registration No         | item Status                                                |  |  |  |  |  |  |
| Item Price              | \$4,900.00 Max Loan Eligible Amt Schedule                  |  |  |  |  |  |  |
| Loan Request Amount     | \$4,900.00 Payback Period (Month) 48 Calculator Generated? |  |  |  |  |  |  |
|                         | Delete Schedule                                            |  |  |  |  |  |  |
| Loan Approve Amt        |                                                            |  |  |  |  |  |  |
| Louinpprotorink         |                                                            |  |  |  |  |  |  |
|                         |                                                            |  |  |  |  |  |  |
| Justification           |                                                            |  |  |  |  |  |  |
|                         |                                                            |  |  |  |  |  |  |
| Dury Loss Data          | Devilers Annual                                            |  |  |  |  |  |  |
| Prev Loan Date          | Prev Loan Amount                                           |  |  |  |  |  |  |
| Last Payment Into       |                                                            |  |  |  |  |  |  |
| v why need new loans    |                                                            |  |  |  |  |  |  |
|                         |                                                            |  |  |  |  |  |  |
| Current Vehicle         |                                                            |  |  |  |  |  |  |
| Other Debt (if any)     |                                                            |  |  |  |  |  |  |
| Registration Serial No  |                                                            |  |  |  |  |  |  |

Figure 2.5 : WLF001 – Loan Application Entry – "Loan Information" Tab

 Place the cursor on "Company Supplier\*" field and press button F9 on keyboard to select company supplier referring to the application form submitted by applicant. Refer to Figure 2.6

|                                          | MANUAL PENGGUNA PENGURUSAN<br>PINJAMAN KENDERAAN/KOMPUTER<br>(VEHICLE/COMPUTER LOAN<br>MANAGEMENT) | Muka surat :6/29 |                  |  |
|------------------------------------------|----------------------------------------------------------------------------------------------------|------------------|------------------|--|
| Universiti<br>Pendidikan<br>Sultan Joris |                                                                                                    | Tarikh           | : 8 JANUARI 2016 |  |
| SULTAN IDRIS EDUCATION UNIVERSITY        | UPSI(ISO)/BEN/P04/MP02                                                                             | Pindaan          | : 00             |  |

| Action Edit Query Block  | Record Field Help Window               |                                          |
|--------------------------|----------------------------------------|------------------------------------------|
|                          |                                        |                                          |
| 🔞 WLF001 - Loan Applicat | tion Entry                             |                                          |
| Applicant Information    | Loan Information Guarantor Information |                                          |
| Loan Information         |                                        |                                          |
| Louinmonnation           |                                        |                                          |
| Loan Type                | COMPUTER Company Supplier*             | PAL COMPUTERS                            |
| Vehicle Type             | <b>•</b>                               | Vendor Listing                           |
| Vehicle/Computer Model   |                                        |                                          |
| Cylinder/Chasis (cc)     | Chasis No                              | Find %                                   |
| Engine No                |                                        |                                          |
| Registration No          | Item Status                            | Vendor Name                              |
| Item Price               | \$4,900.00 Max Loan Eligible Amt       | (CLOSED) KEMUDI BEKAL SDN.BHD            |
| Loan Request Amount      | \$4,900.00 Payback Period (Month)      | AZNAN BIN BHE AHMAD                      |
|                          | Item Price                             | Azimah binti Ahmad                       |
| Loan Approve Amt         | Insurance                              | BENDAHARI UNIVERSITI MALAYA              |
|                          | Total Approve Amt                      | CHEN CHOW WAN                            |
| Justification            |                                        | CIK SITI NOR BINTI CHE YUSOFF            |
| Justification            |                                        | HOTEL ISTANA                             |
|                          |                                        | MINES BEACH RESORT BERHAD                |
| Prev Loan Date           |                                        | MOHAMED SHUKOR B MOHD ZAKARIA ENTERPRISE |
| Last Payment Info        |                                        | MOHD NOR AZIM QAYYUM BIN MOHD NOR        |
| Why need new loan?       |                                        |                                          |
|                          |                                        | Find OK Cancel                           |
|                          | <u> </u>                               |                                          |
| Current Vehicle          |                                        |                                          |
| Other Debt (if any)      |                                        |                                          |
| Registration Serial No   |                                        |                                          |

Figure 2.6 : WLF001 – Loan Application Entry – "Loan Information" Tab

 Then fill up Vehicle or Computer model, (cc) for vehicle, Item Status, Maximum Loan Eligible Amount and Inspection Status in the field concerned as shown in Figure 2.7 referring to the application form submitted by applicant.

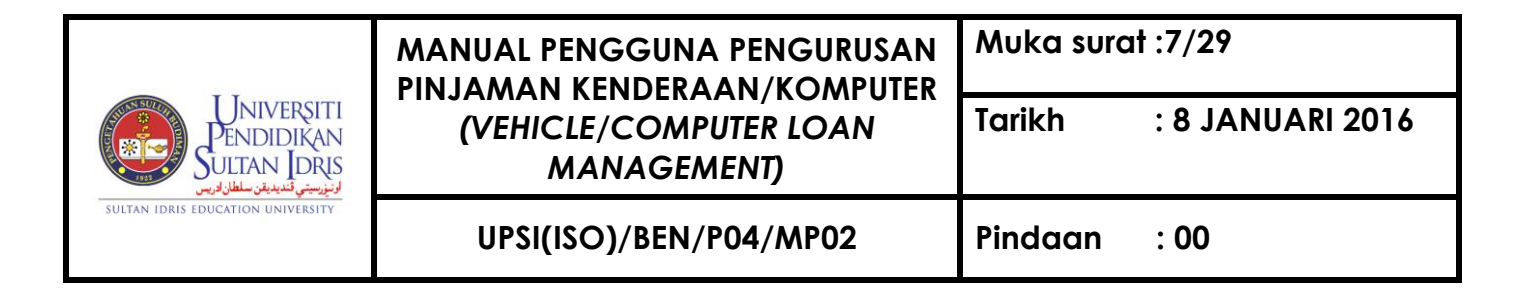

| Action Earl guery Biock Record Field Help William |                                         |                       |  |  |  |  |
|---------------------------------------------------|-----------------------------------------|-----------------------|--|--|--|--|
| 🧠 🥥   🎼   🗶 🔟                                     | □ 1 1 1 1 1 1 1 1 1 1 1 1 1 1 1 1 1 1 1 |                       |  |  |  |  |
| 🕲WLF001 - Loan Application Entry                  |                                         |                       |  |  |  |  |
| Applicant Information                             | Loan Information Guarantor Information  |                       |  |  |  |  |
|                                                   |                                         |                       |  |  |  |  |
| Loan Information                                  |                                         |                       |  |  |  |  |
| Loan Type                                         | COMPUTER Company Supplier*              | BHL COMPLITERS        |  |  |  |  |
| Vehicle Type                                      | ▼                                       |                       |  |  |  |  |
| Vehicle/Computer Model                            |                                         | Receipt No *          |  |  |  |  |
| Cylinder/Chasis (cc)                              | Chasis No                               | Voucher No *          |  |  |  |  |
| Engine No                                         | , ,                                     | Inspection Status     |  |  |  |  |
| Registration No                                   | tem Status                              |                       |  |  |  |  |
| Item Price                                        | \$4 900 Max Loan Fligible Amt           | Schedule              |  |  |  |  |
| Loan Request Amount                               | \$4 900 00 Payback Period (Month) 48    | Celculator Generated? |  |  |  |  |
|                                                   |                                         | Delete Schedule       |  |  |  |  |
|                                                   | Item Price                              |                       |  |  |  |  |
| Loan Approve Amt                                  | Insurance Insurance? Y                  |                       |  |  |  |  |
|                                                   | Total Approve Amt                       |                       |  |  |  |  |
| Justification                                     |                                         |                       |  |  |  |  |
| ousinculor                                        |                                         |                       |  |  |  |  |
|                                                   |                                         |                       |  |  |  |  |
| Prev Loan Date                                    | Prev Loan Amour                         | t 🗌                   |  |  |  |  |
| Last Payment Info                                 |                                         |                       |  |  |  |  |
| Why need new loan?                                | [                                       |                       |  |  |  |  |
|                                                   |                                         |                       |  |  |  |  |
|                                                   |                                         |                       |  |  |  |  |
| Current Vehicle                                   |                                         |                       |  |  |  |  |
| Other Debt (if any)                               |                                         |                       |  |  |  |  |
| Registration Serial No                            |                                         |                       |  |  |  |  |

Figure 2.7 : WLF001 – Loan Application Entry – "Loan Information" Tab

8. Next, click at 'Guarantor Information' tab as shown in Figure 2.8 and check the detail information of guarantor referring to the application form submitted by applicant.

|                                   | MANUAL PENGGUNA PENGURUSAN<br>PINJAMAN KENDERAAN/KOMPUTER<br>(VEHICLE/COMPUTER LOAN<br>MANAGEMENT) | Muka surat :8/29 |                  |  |
|-----------------------------------|----------------------------------------------------------------------------------------------------|------------------|------------------|--|
| Pendidikan<br>Sultan Idris        |                                                                                                    | Tarikh           | : 8 JANUARI 2016 |  |
| SULTAN IDRIS EDUCATION UNIVERSITY | UPSI(ISO)/BEN/P04/MP02                                                                             | Pindaan          | : 00             |  |

| Action Edit Query Block Record Eield Help Window |                                           |  |  |  |  |
|--------------------------------------------------|-------------------------------------------|--|--|--|--|
|                                                  |                                           |  |  |  |  |
| WEFOUT - Loan Applicatio                         |                                           |  |  |  |  |
| Applicant Information                            | _oan Information                          |  |  |  |  |
| Guarantor Inform                                 | nation                                    |  |  |  |  |
| Guarantor No                                     | 1                                         |  |  |  |  |
| Staff ID (if UPSI Staff)*                        | K01818                                    |  |  |  |  |
| Guarantor IC No                                  | 871003086035                              |  |  |  |  |
| Name                                             | Norzid Firusi bin Khairul Zahar           |  |  |  |  |
| Birth Date                                       | 03-10-1987                                |  |  |  |  |
| Confirmed Date                                   | 07-07-2011                                |  |  |  |  |
| Nett Monthly Salary                              | \$2,425.45                                |  |  |  |  |
| Company Address                                  | Universiti Pendidikan Sultan Idris        |  |  |  |  |
|                                                  |                                           |  |  |  |  |
| Job Name                                         | PEMBANTU TADBIR (P/O) N17                 |  |  |  |  |
| Department                                       | Fakuti Pendidikan dan Pembangunan Manusia |  |  |  |  |
| Oueventer No.                                    |                                           |  |  |  |  |
| Guarantor No                                     |                                           |  |  |  |  |
| starrib (il OPSI starr)*                         |                                           |  |  |  |  |
| Guarantor IC No                                  |                                           |  |  |  |  |
| Name                                             |                                           |  |  |  |  |
| Birth Date                                       |                                           |  |  |  |  |
| Confirmed Date                                   |                                           |  |  |  |  |
| Nett Monthly Salary                              |                                           |  |  |  |  |
| Company Address                                  |                                           |  |  |  |  |
|                                                  |                                           |  |  |  |  |
|                                                  |                                           |  |  |  |  |

Figure 2.8 : WLF001 – Loan Application Entry – "Guarantor Information" Tab

 After finish updated all the data, press button "save" to save all update and after that, click "ok" when pop-up message for confirmation appeared. Refer to Figure 2.9

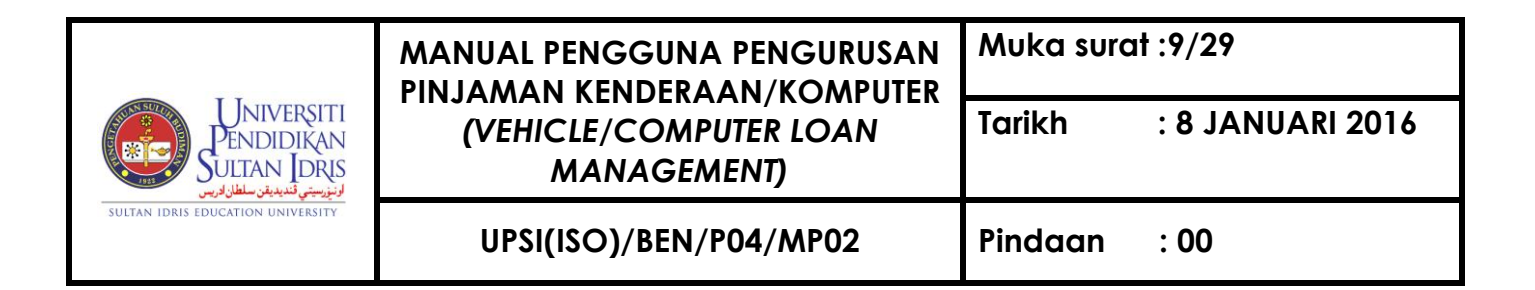

| Action Edit Query Block Record Field Help Window<br>� & IIIIIIIIIIIIIIIIIIIIIIIIIIIIIIIIIII                     |  |  |  |  |
|----------------------------------------------------------------------------------------------------|--|--|--|--|
| ित्रेश्वर F001 - Loan Application Entry<br>Save<br>Applicant Information Loan Information Guarantor Information |  |  |  |  |
| Gugantor Information                                                                                            |  |  |  |  |
| starf ID (if L<br>Guar Action Edit Que                                                                          |  |  |  |  |
| Con A A A A A A A A A A A A A A A A A A A                                                                       |  |  |  |  |
| Compare F001 - Loa                                                                                              |  |  |  |  |
| Applicant Inform Message                                                                                        |  |  |  |  |
| Guarantor No                                                                                                    |  |  |  |  |
| Staff ID (if UPSI Staff)* Guarantor IC No Name                                                                  |  |  |  |  |
| Birth Date                                                                                                    |  |  |  |  |
| Confirmed Date Nett Monthly Salary                                                                              |  |  |  |  |
| Company Address                                                                                                 |  |  |  |  |
|                                                                                                    |  |  |  |  |

Figure 2.9 : WLF001 – Loan Application Entry

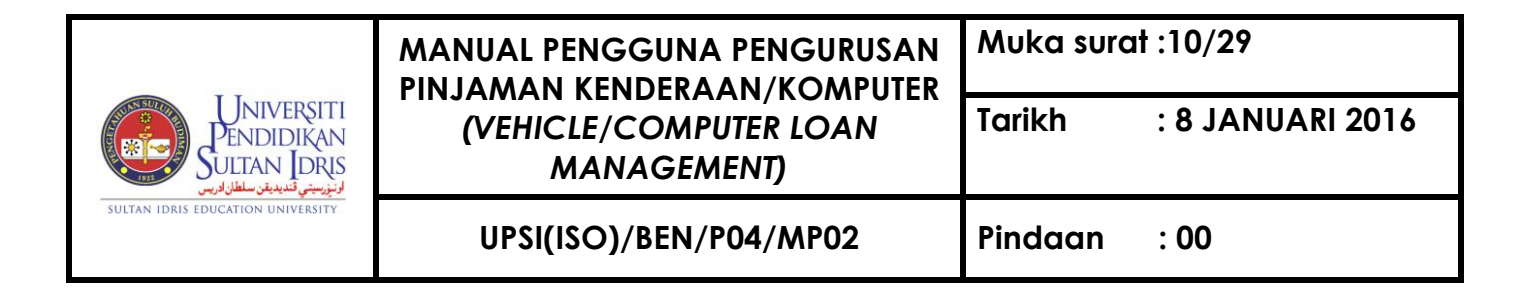

## B. Loan Application Approval

 To access Loan Application Approval, select <u>Loan Mgt >> Loan Application</u> Approval as shown in Figure 3.1.

| nagement                  | Loan Mgt                     | Payroll    | ĒIS   | Audit | <u>W</u> ind | ow               |
|---------------------------|------------------------------|------------|-------|-------|--------------|------------------|
|                           | Loan App                     | lication E | intry |       |              |                  |
| $\langle$                 | Loan App                     | lication A | pprov | /al   |              | $\triangleright$ |
| Generate Payment Schedule |                              |            |       |       |              |                  |
|                           | Loan Payment Schedule Update |            |       |       |              |                  |
|                           | Loan Cal                     | culator    |       |       |              |                  |
|                           | Query                        |            |       |       | •            |                  |
| Loan Report 🔹 🕨           |                              |            |       |       |              |                  |
|                           |                              |            |       |       |              |                  |
|                           |                              |            |       |       |              |                  |

Figure 3.1: Loan Application Entry Menu

 System will navigate to "WLF003 – Loan Application Approvel/Voucher Generation/Rejection" page. Select "Approve" at 'Transaction Type' drop down menu as shown in Figure 3.2

|                                          | MANUAL PENGGUNA PENGURUSAN<br>PIN IAMAN KENDERAAN/KOMPUTER | Muka sura | ıt :11/29        |
|------------------------------------------|------------------------------------------------------------|-----------|------------------|
| Universiti<br>Pendidikan<br>Sultan Joris | (VEHICLE/COMPUTER LOAN<br>MANAGEMENT)                      | Tarikh    | : 8 JANUARI 2016 |
| SULTAN IDRIS EDUCATION UNIVERSITY        | UPSI(ISO)/BEN/P04/MP02                                     | Pindaan   | : 00             |

|                          |                           | •                     |             |               |                         |           |
|--------------------------|---------------------------|-----------------------|-------------|---------------|-------------------------|-----------|
| Jser: FIN_ADMIN          |                           |                       |             | Date          | : 31-10-2014 17:37      |           |
| Loan Application Listing | for Approval / Voucher Ge | eneration / Rejection |             |               |                         |           |
| ransaction Type Approve  |                           | -                     |             |               |                         |           |
| Loan B Approve           |                           | Staff Name            | Contract No | Item Price    | Loan Requested Schedule | ? Select? |
| Complete                 |                           | BINTI ABD RAHIM       |             | \$6,800.00    | \$5,000.00              |           |
| Approved Ar Deject       |                           | pplier*               |             | Voucher No    |                         |           |
| 000000006 Please Sele    | :: **                     | IN ISMAIL             |             | \$55,000.00   | \$55,000.00             |           |
| Approved Ar              |                           | pplier* C6980         |             | Voucher No    |                         |           |
| 00000005 31-10-2         | 014 1654 OSM              | AN BIN ISMAIL         |             | \$4,000.00    | \$4,000.00              |           |
| Approved Amount          | Compar                    | ny Supplier*          |             | Voucher No    |                         |           |
|                          |                           |                       |             |               |                         |           |
| Approved Amount          | Compar                    | ny Supplier*          |             | Voucher No    |                         |           |
|                          |                           |                       |             | <u> </u>      |                         |           |
| Approved Amount          | Compar                    | ny Supplier*          | <u> </u>    | Voucher No    |                         | _         |
|                          |                           |                       |             |               |                         |           |
| Approved Amount          | Compar                    | ny Supplier*          |             | Voucher No    |                         | _         |
|                          |                           |                       |             |               |                         |           |
| Approved Approval        | _                         |                       | 1           | Voucher No. I |                         |           |

Figure 3.2: WLF003-Loan Application Approval Page

3. System will listed all of loan application. Tick ' $\sqrt{}$ ' at '**Select?**' check box which loan application that want to approved as shown in **Figure 3.3** 

|                                                                  | MANUAL PENGGUNA PENGURUSAN<br>PIN IAMAN KENDERAAN/KOMPIITER | Muka sura | ıt :12/29        |
|------------------------------------------------------------------|-------------------------------------------------------------|-----------|------------------|
| UNIVERSITI<br>PENDIDIKAN<br>SULTAN JORIS<br>الانوسن تسبين سلاريس | (VEHICLE/COMPUTER LOAN<br>MANAGEMENT)                       | Tarikh    | : 8 JANUARI 2016 |
| SULTAN IDRIS EDUCATION UNIVERSITY                                | UPSI(ISO)/BEN/P04/MP02                                      | Pindaan   | : 00             |

| Action Edit Query Block Record Field Help   | window<br>∢ ◀ ▶ ▶ ⊫⊒        | ?              |             |                             |          |
|---------------------------------------------|-----------------------------|----------------|-------------|-----------------------------|----------|
| WLF003 - Loan Application Approval / Vouche | r Generation / Rejection    |                |             |                             |          |
| User: FIN_ADMIN                             |                             |                | Date        | e: 03-11-2014 10:32         |          |
| Loan Application Listing for Approval / Vou | cher Generation / Rejection |                |             |                             |          |
| Transaction Type Approve                    |                             |                |             |                             |          |
| Loan ID Apply Date Staff ID                 | Staff Name                  | Contract No    | Item Price  | Loan Requested Schedule? Se | lect?    |
| T000000002 28-10-2014 1420                  | ELNADIA BINTI ABD RAHIM     |                | \$6,800.00  | \$5,000.00                  | <u> </u> |
| Approved Amount \$5,003.40                  | Company Supplier*           |                | Voucher No  |                             |          |
| T00000006 31-10-2014 1654                   | OSMAN BIN ISMAIL            |                | \$55,000.00 | \$55,000.00                 |          |
| Approved Amount \$55,200.00                 | Company Supplier* C6980     |                | Voucher No  |                             |          |
| T00000005 31-10-2014 1654                   | OSMAN BIN ISMAIL            |                | \$4,000.00  | \$4,000.00                  | ]        |
| Approved Amount                             | Company Supplier*           |                | Voucher No  |                             |          |
|                                             |                             |                |             |                             |          |
| Approved Amount                             | Company Supplier*           |                | Voucher No  |                             |          |
|                                             |                             |                |             |                             | -        |
| Approved Amount                             | Company Supplier*           |                | Voucher No  |                             |          |
|                                             |                             |                |             |                             |          |
| Approved Amount                             | Company Supplier*           |                | Voucher No  |                             |          |
|                                             |                             |                |             |                             |          |
| Approved Amount                             | Company Supplier*           |                | Voucher No  |                             | -        |
| Transaction Date                            |                             |                |             |                             | —        |
|                                             | Detail                      | Approve Comple | te Cancel   | Reject                      |          |

Figure 3.3: WLF003-Loan Application Approval Page

4. Then click 'Detail' button to continue the process as shown in Figure 3.4

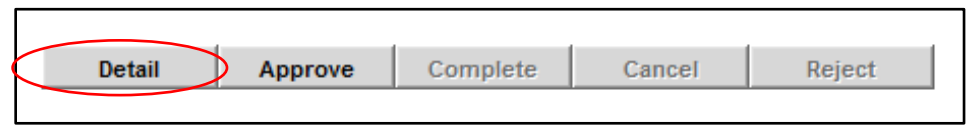

Figure 3.4: Detail Button

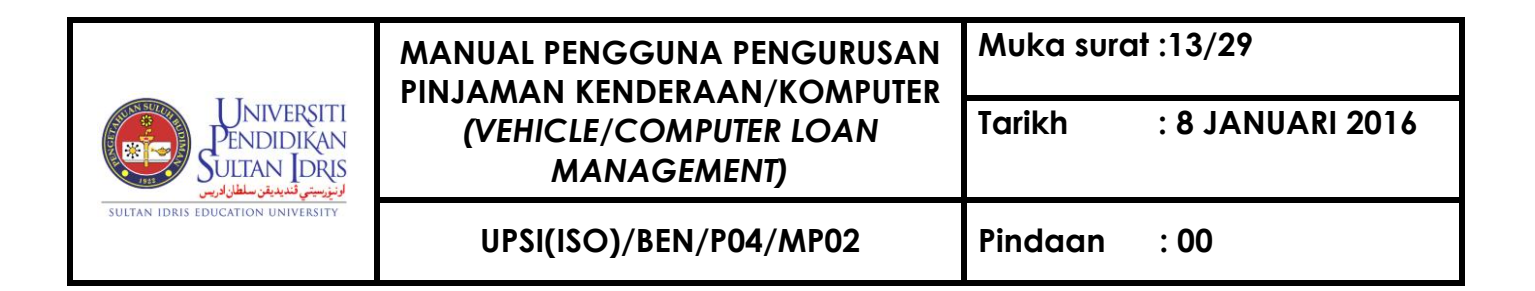

Information' tab to fill up 'Loan Approve Amt' field as shown in Figure 3.5

| Action Edit Query Block | Becord Field Help Window                                                                        |
|-------------------------|-------------------------------------------------------------------------------------------------|
| 🖉 🌢   🕸   🔀 Ď           | Ď   🖥 📆 🗑   🔍 ◀ ▶ ▶   🛤 📈 📫 ?                                                                   |
| 🙀 WLF006 - Loan Query   |                                                                                                 |
| User: FIN_ADMIN         | Date: 03-11-2014 10:54                                                                          |
| Applicant Information   | Loan Information Guarantor Information Payment Schedule                                         |
| Loan Information        |                                                                                                 |
| Loan Type               | VEHICLE Company Supplier* C6980 PROTON EDAR SDN BHD                                             |
| Vehicle Type            | Motokar                                                                                         |
| Vehicle Model           | PROTON EXORA                                                                                    |
| Cylinder/Chasis         | 1600                                                                                            |
| Registration No         |                                                                                                 |
| Item Price              | \$55,000.00 Item Status NEW                                                                     |
| Loan Request Amount     | \$55,000.00 Maximum Loan Eligible Amount \$55,000.00                                            |
| Loan Approve Amt        | Item Price     \$55,000.00       Insurance     \$200.00       Total Approve Amt     \$55,200.00 |

Figure 3.5: WLF006-Loan Query

Then click on "save" button to save the record. System will show popup message and click 'Ok'. After that, click on "Exit" button to continue process. Refer to Figure 3.6.

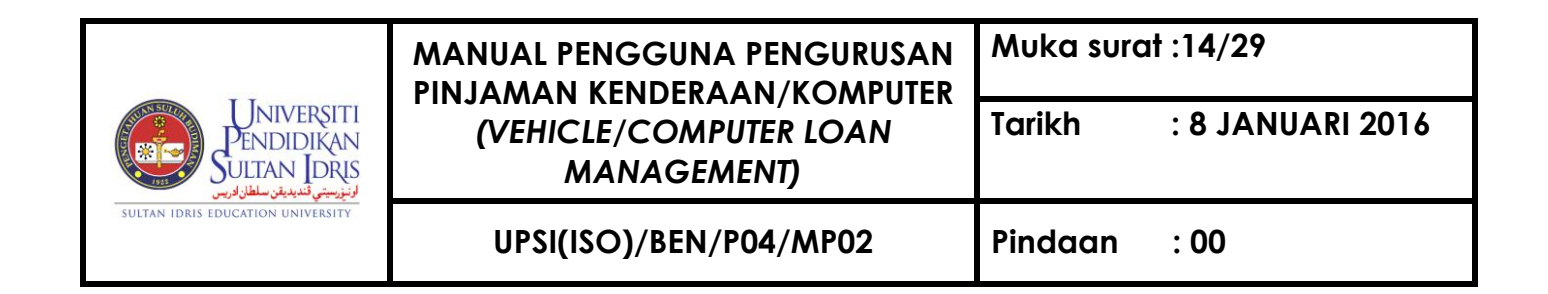

| Action       Edit       Query       Query <td< th=""><th>Action Edit Query Block Record Field Help Window</th></td<> | Action Edit Query Block Record Field Help Window                                                                                          |
|----------------------------------------------------------------------------------------------------|----------------------------------------------------------------------------------------------------|
| 7                                                                                                    | WLF006 Arean Query                                                                                                    |
|                                                                                                    | User: FIN_A MIN Date: 03-11-2014 10:54                                                                                                    |
|                                                                                                    | Applicant Information Loan Information Guarantor Information Payment Schedule                                                             |
| Action [                                                                                                    | Loan In prmation                                                                                                    |
| Save F                                                                                                    | Loan ADO1 EXIT<br>Justification tiada                                                                                                    |
|                                                                                                    | Prev Loan Date Prev Loan Amount Last Payment Info Why need new Ioan? tiada Current Vehicle TESTING Other Debt (if any) TESTING Voucher No |

Figure 3.6: WLF006-Loan Query

- 7. Next, repeat back to process as Figure 3.1, Figure 3.2 and Figure 3.3.
- 8. Click on **"Approve"** button to continue the process and then system will show a message box to confirm the approval as shown in **Figure 3.7.** Click **'OK'** to continue.

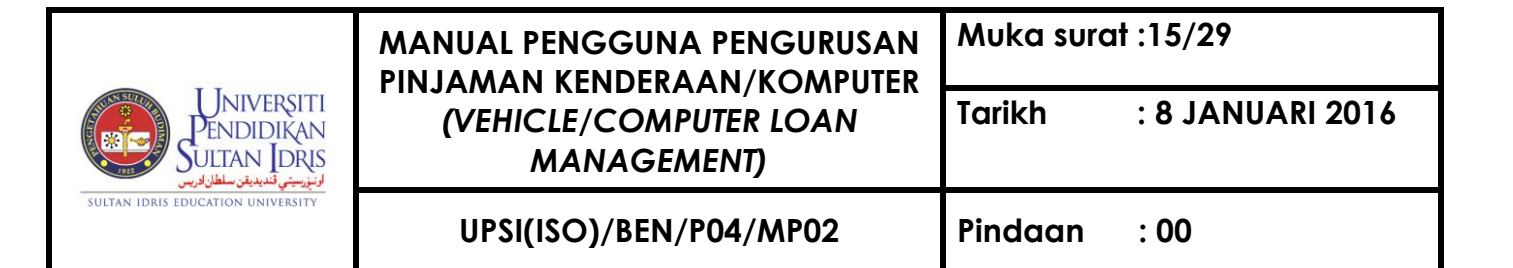

| User: FIN_ADMIN   |                  |               |                       |          |             | Date              | : 03-11-2014 12:26  |                 |
|-------------------|------------------|---------------|-----------------------|----------|-------------|-------------------|---------------------|-----------------|
| Loan Applicatio   | on Listing for A | pproval / Vou | cher Generation / Rej | ection   |             |                   |                     |                 |
| ransaction Type A | pprove           |               | •                     |          |             |                   |                     |                 |
| Loan ID           | Apply Date       | Staff ID      | Staff Na              | ame      | Contract No | Item Price        | Loan Requested Sc   | hedule? Select? |
| 000000002         | 28-10-2014       | 1420          | ELNADIA BINTI ABD     | RAHIM    |             | \$6,800.00        | \$5,000.00          |                 |
| Approved Amo      | unt \$5,0        | 03.40         | Company Supplier*     |          |             | Voucher No        |                     |                 |
| 00000006          | 31-10-2014       | 1654          | OSMAN BIN ISMAIL      |          |             | \$55,000.00       | \$55,000.00         |                 |
| Approved Amo      | unt \$55,1       | 00.00         | Company Supplier* C6  | 980      |             | Voucher No        |                     |                 |
| 00000008          | 03-11-2014       | 976           | MOHD FAUZI BIN AM     | IIRRUDIN |             | \$5,100.00        | \$5,000.00          |                 |
| Approved Amo      | unt \$5,1        | 00.00         | Company Supplier* C6  | 980      |             | Voucher No        |                     |                 |
| 00000005          | 31-10-2014       | 1654          | OSMAN BIN ISMAIL      |          |             | \$4,000.00        | \$4,000.00          |                 |
| Approved Amo      | unt              |               | Company Supplier*     |          |             | User Confirmation |                     | ×               |
| Approved Amo      | unt              | <u> </u>      | Company Supplier*     |          | <u> </u>    | Are you sur       | e you want to appro | ove?            |
| Approved Amo      | unt              |               | Company Supplier*     | [        |             | <u>O</u> K        | Cancel              |                 |
|                   | unt [            |               | Company Supplier*     |          |             | Voucher No        |                     | <u> </u>        |

Figure 3.7: Approve Button

9. System will show a message box and click "Ok" to continue as shown in Figure 3.8.

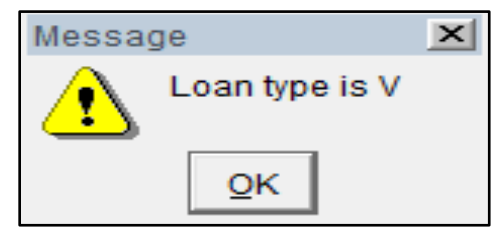

Figure 3.8: popup message

10. System will show a message box and click "Ok" to continue as shown in Figure 3.9.

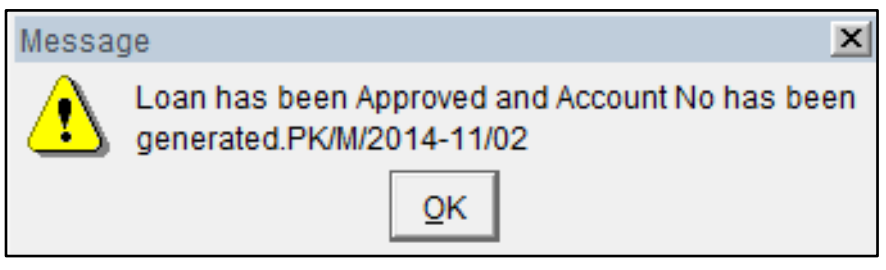

Figure 3.9: popup message

11. System will show a message box and click "Ok" to continue as shown in Figure 3.10.

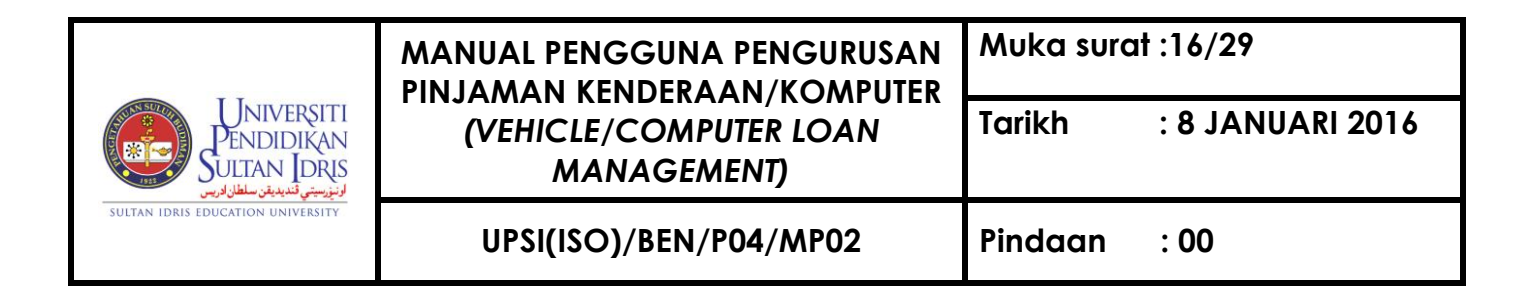

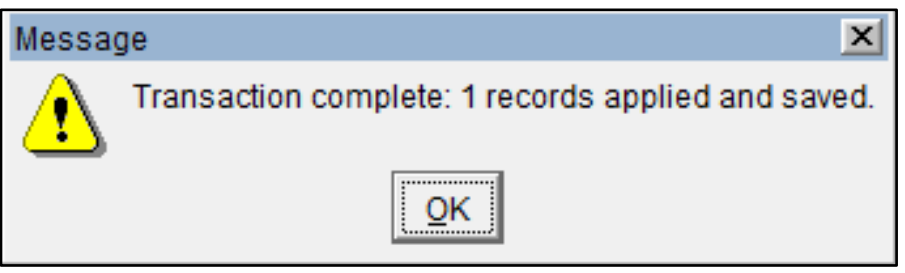

Figure 3.10: popup message

12. System will show a message box and click "**Ok**" to finish the process as shown in **Figure 3.11.** 

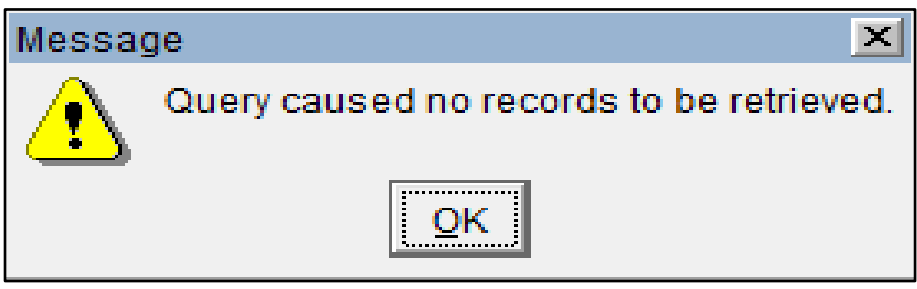

Figure 3.11: popup message

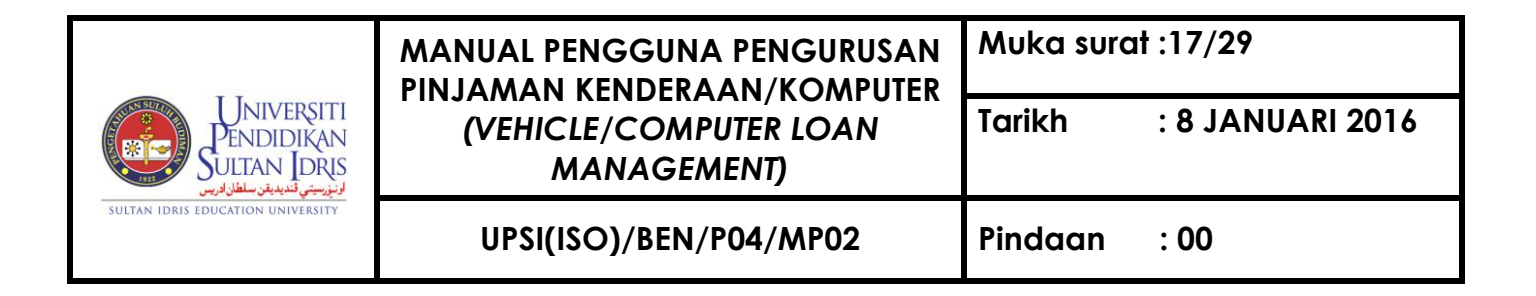

#### C. Generate Payment Schedule

 To access Generate Payment Schedule, select <u>Loan Mgt >> Generate Payment</u> Schedule as shown in Figure 4.1.

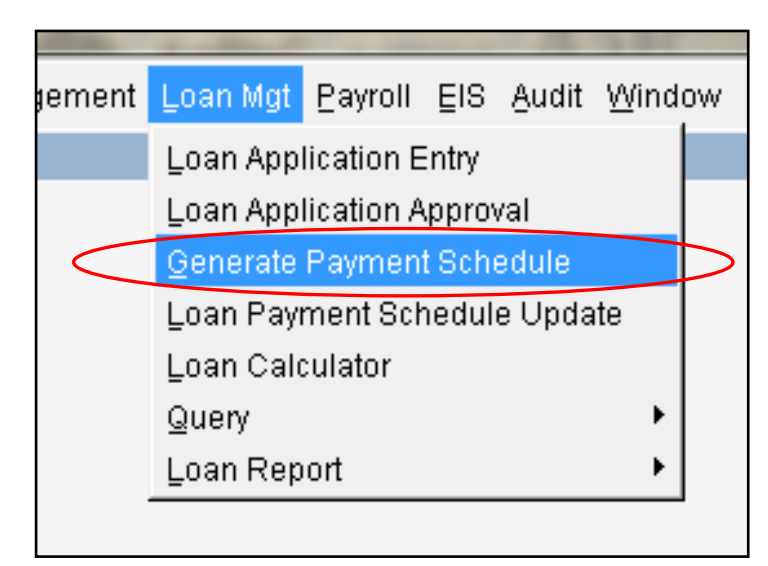

Figure 4.1: Generate Payment Schedule

 System will navigate to "WLF004 - Generate Payment Schedule" page. Press 'Enter Query' button and fill in the applicant's IC Number at 'IC No' field and then press 'Execute Query' button. Refer to Figure 4.2.

|                                          | MANUAL PENGGUNA PENGURUSAN<br>PIN JAMAN KENDERAAN/KOMPUTER | Muka sura | ıt :18/29        |
|------------------------------------------|------------------------------------------------------------|-----------|------------------|
| Universiti<br>Pendidikan<br>Sultan Joris | (VEHICLE/COMPUTER LOAN<br>MANAGEMENT)                      | Tarikh    | : 8 JANUARI 2016 |
| SULTAN IDRIS EDUCATION UNIVERSITY        | UPSI(ISO)/BEN/P04/MP02                                     | Pindaan   | : 00             |

| Action Edit Query Block Record | Eield Help Window      |                            |                        |
|--------------------------------|------------------------|----------------------------|------------------------|
| WLF004 - Generate Paymenter    | Query Coord Field Held |                            |                        |
| User: FIN_ADMIN                |                        |                            | Date: 03-11-2014 13:19 |
| Generate Payment Schedule      | S NExecute Query       |                            |                        |
| Loan ID                        |                        | Application/Chq Date       |                        |
| Contract No                    |                        | Status Schedule Generated? |                        |
| Staff                          |                        |                            |                        |
| IC No                          | 760831105586           | Voucher No                 |                        |
| Loan Type                      |                        | Voucher Date               |                        |
| Loan Approve Amount            |                        | Cheque No                  |                        |
| Loan Payback Period (Month)    | Receipt_no*            | Schedule Start Date        |                        |
|                                |                        | Generate Payment Schedul   | e                      |

Figure 4.2: "WLF004-Generate Payment Schedule" page

3. System will show the information of applicant's loan including detailed information of payment. Fill in 'Schedule Start Date' then click on 'Generate Payment Schedule' button to generate the payment schedule. Next, system will show a message box and click "Ok" to complete the process. Refer to Figure 4.3.

|                                         | MANUAL PENGGUNA PENGURUSAN<br>PIN JAMAN KENDERAAN/KOMPUTER | Muka sura | ıt :19/29        |
|-----------------------------------------|------------------------------------------------------------|-----------|------------------|
| Universiti<br>Pendidikan<br>Sultan Jors | (VEHICLE/COMPUTER LOAN<br>MANAGEMENT)                      | Tarikh    | : 8 JANUARI 2016 |
| SULTAN IDRIS EDUCATION UNIVERSITY       | UPSI(ISO)/BEN/P04/MP02                                     | Pindaan   | : 00             |

| Action Edit Query Block Record  | Eield Help Window<br>3 1 1 1 1 1 1 1 1 1 1 1 1 1 1 1 1 1 1 1 |
|---------------------------------|--------------------------------------------------------------|
| 🙀 WLF004 - Generate Payment Sch | nedule                                                       |
| User: FIN_ADMIN                 | Date : 03-11-2014 14:58                                      |
| Generate Payment Schedule       |                                                              |
| Loan ID                         | T000000011 Application/Chq Date 03-11-2014                   |
| Contract No                     | PK/K/2014-11/01 Status AppROVE Schedule Generated?           |
| Staff ID                        | 933 ASNAH BINTI MOHD TAIB                                    |
| IC No                           | 760831105586 Voucher No BR141000038                          |
| Loan Type                       | V Voucher Date                                               |
| Loan Approve Amount             | 67000 Cheque No 170011                                       |
| Loan Payback Period (Month)     | 108 Receipt_no* Schedule Start Date 20 10 2014               |
|                                 | Generate Payment Schedule                                    |
| Mes                             | sage 🛛 🗶 🔨 🔪                                                 |
|                                 | Transaction complete: 1 records applied and saved.           |

Figure 4.3: WLF004-Generate Payment Schedule process

4. Finally system will generate and show the Payment Schedule as shown in Figure

**4.4**.

|            | • I            |             |               | 1.5          |             | •         |                 |                |             |    |
|------------|----------------|-------------|---------------|--------------|-------------|-----------|-----------------|----------------|-------------|----|
| 🖥 WLF004 - | Generate Paym  | ent Schedul | e             |              |             |           |                 |                |             |    |
| Payment    | Schedule       |             |               |              |             |           |                 |                |             |    |
| . ajo      | ounoutro       | Monthly     |               |              | Principal   | Monthly   |                 |                | Accumulated |    |
| Pay Month  | Balance Before | Payment     | Balance After | Early Rebate | Before      | Principal | Principal After | Monthly Profit | Profit      |    |
| 201412     | \$79,891.92    | \$739.74    | \$79,152.18   | \$12,668.59  | \$67,000.00 | \$516.41  | \$66,483.59     | \$223.33       | \$223.33    | 4  |
| 201501     | \$79,152.18    | \$739.74    | \$78,412.44   | \$12,446.98  | \$66,483.59 | \$518.13  | \$65,965.46     | \$221.61       | \$444.94    | 1  |
| 201502     | \$78,412.44    | \$739.74    | \$77,672.70   | \$12,227.10  | \$65,965.46 | \$519.86  | \$65,445.60     | \$219.88       | \$664.82    | 1  |
| 201503     | \$77,672.70    | \$739.74    | \$76,932.96   | \$12,008.95  | \$65,445.60 | \$521.59  | \$64,924.01     | \$218.15       | \$882.97    | 1  |
| 201504     | \$76,932.96    | \$739.74    | \$76,193.22   | \$11,792.54  | \$64,924.01 | \$523.33  | \$64,400.68     | \$216.41       | \$1,099.38  | 1  |
| 201505     | \$76,193.22    | \$739.74    | \$75,453.48   | \$11,577.87  | \$64,400.68 | \$525.07  | \$63,875.61     | \$214.67       | \$1,314.05  | 1  |
| 201506     | \$75,453.48    | \$739.74    | \$74,713.74   | \$11,364.95  | \$63,875.61 | \$526.82  | \$63,348.79     | \$212.92       | \$1,526.97  | 1  |
| 201507     | \$74,713.74    | \$739.74    | \$73,974.00   | \$11,153.79  | \$63,348.79 | \$528.58  | \$62,820.21     | \$211.16       | \$1,738.13  | ĺ- |
| 201508     | \$73,974.00    | \$739.74    | \$73,234.26   | \$10,944.39  | \$62,820.21 | \$530.34  | \$62,289.87     | \$209.40       | \$1,947.53  | 1  |
| 201509     | \$73,234.26    | \$739.74    | \$72,494.52   | \$10,736.76  | \$62,289.87 | \$532.11  | \$61,757.76     | \$207.63       | \$2,155.16  | 1  |
| 201510     | \$72,494.52    | \$739.74    | \$71,754.78   | \$10,530.90  | \$61,757.76 | \$533.88  | \$61,223.88     | \$205.86       | \$2,361.02  | 1  |
| 201511     | \$71,754.78    | \$739.74    | \$71,015.04   | \$10,326.82  | \$61,223.88 | \$535.66  | \$60,688.22     | \$204.08       | \$2,565.10  | 1  |
| 201512     | \$71,015.04    | \$739.74    | \$70,275.30   | \$10,124.53  | \$60,688.22 | \$537.45  | \$60,150.77     | \$202.29       | \$2,767.39  | 1  |
| 201601     | \$70,275.30    | \$739.74    | \$69,535.56   | \$9,924.03   | \$60,150.77 | \$539.24  | \$59,611.53     | \$200.50       | \$2,967.89  | 1  |
| 201602     | \$69,535.56    | \$739.74    | \$68,795,82   | \$9,725,32   | \$59,611,53 | \$541.03  | \$59.070.50     | \$198.71       | \$3,166,60  | 1, |

Figure 4.4: WLF004-Generate Payment Schedule table

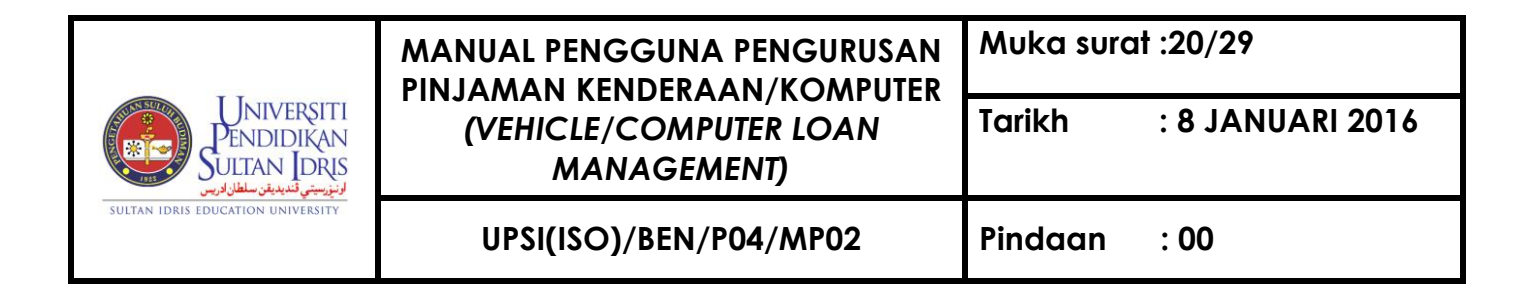

#### D. Loan Payment Schedule Update

 To access Loan Payment Schedule Update, select <u>Loan Mgt >> Loan Payment</u> Schedule Update as shown in Figure 5.1.

| nagement | <u>Loan Mgt</u> _Payroll _EIS _Audit _Window |  |  |
|----------|----------------------------------------------|--|--|
|          | Loan Application Entry                       |  |  |
|          | Loan Application Approval                    |  |  |
|          | Generate Payment Schedule                    |  |  |
| <        | Loan Payment Schedule Update                 |  |  |
|          | Loan Calculator                              |  |  |
|          | Query •                                      |  |  |
|          | Loan Report 🔹 🕨                              |  |  |
|          |                                              |  |  |
|          |                                              |  |  |

Figure 5.1 : Loan Payment Schedule Update

2. System will navigate to 'WLF008 - Loan Payment Schedule Update' page as shown in Figure 5.2

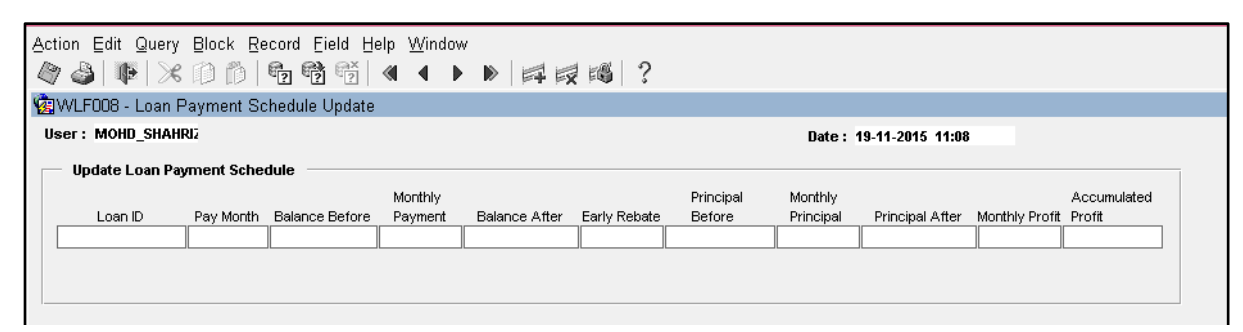

Figure 5.2 : WLF008 - Loan Payment Schedule Update

3. Place cursor on 'Loan ID' field and click "Enter Query". Next fill in Loan ID and then click 'execute query' as shown in Figure 5.3

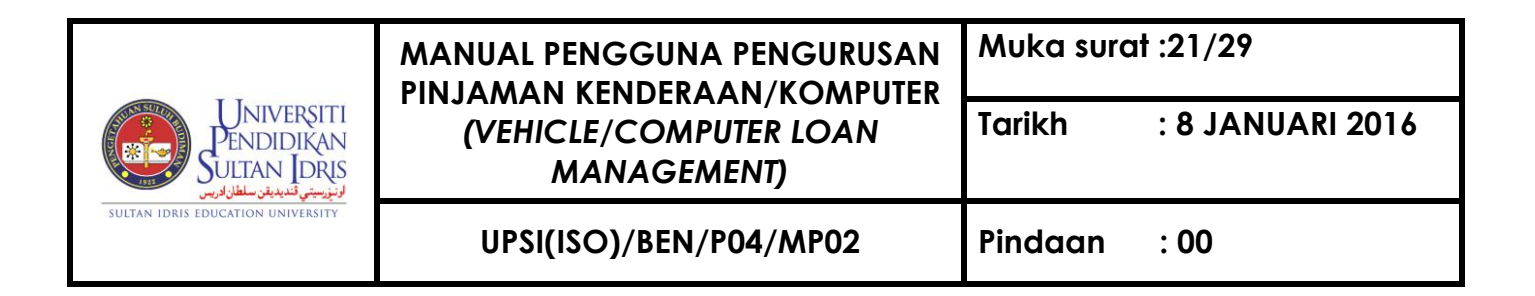

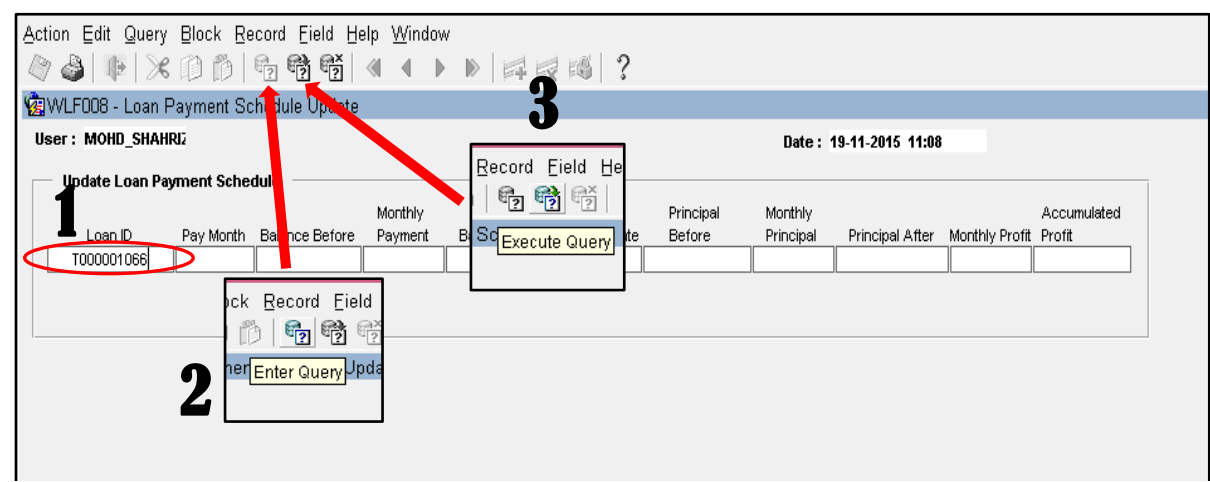

Figure 5.3 : WLF008 - Loan Payment Schedule Update

4. System will indicate the last payment information in the repayment schedule of the applicant's loan. Edit column 'Early Rebate', 'Monthly Principal', 'Principal After', 'Monthly Profit', and 'Accumulated Profit' and then click "save" button to save all the changes. Refer to Figure 5.4

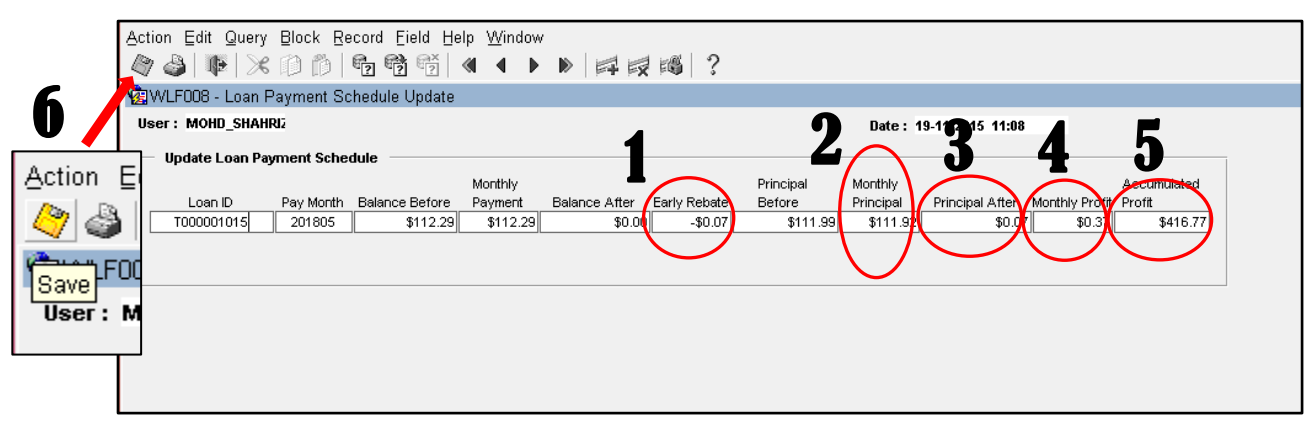

Figure 5.4 : WLF008 - Loan Payment Schedule Update

5. Next system will show a message box. Click "ok" to continue save the record as

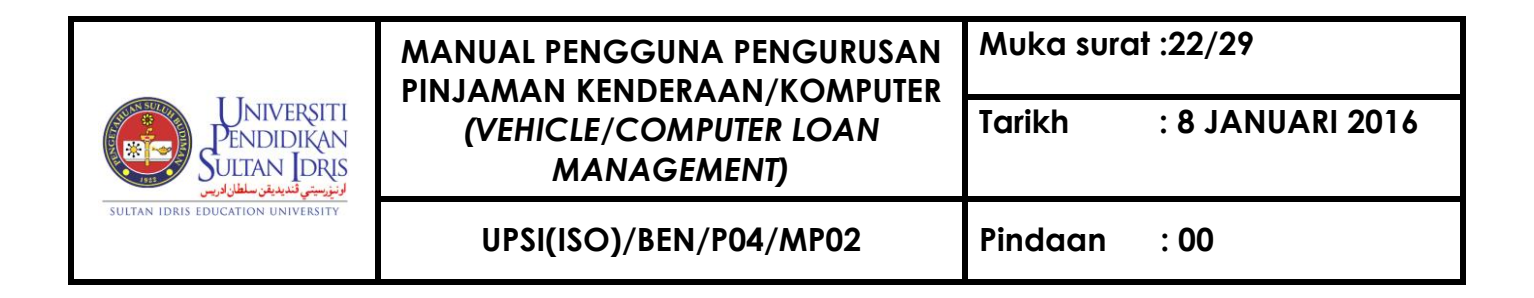

shown in Figure 5.5

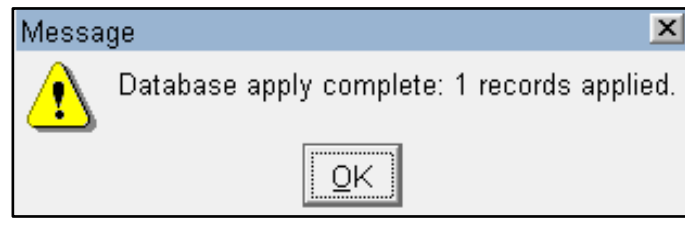

Figure 5.4 : Message Box

## E. Calculating Loan

 To access Loan Calculator, select <u>Loan Mgt >> Loan Calculator</u> as shown in Figure 6.1.

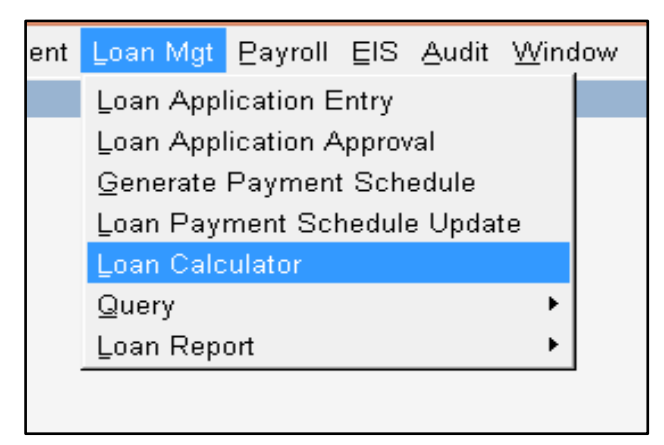

Figure 6.1: Loan Calculator

 System will navigate to "WLF007 - Loan Calculator" page. Fill in 'Loan Amount' field (including Takaful/Insurance amount), 'Interest % (Annual)' field, 'Number of Months' field and finally click 'Calculate' button. System will continue to make

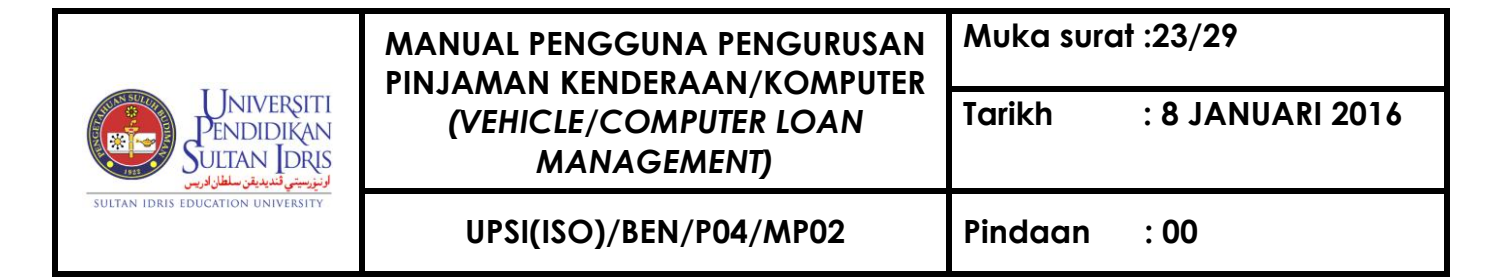

calculations and display 'Monthly Payment', 'Total of Payments', and 'Total of Interest Paid'. Refer to **Figure 6.2**.

| Action Edit Query Block Record Field Help Window  | ?                                                    |
|---------------------------------------------------|------------------------------------------------------|
| 🖓 WLF007 - Loan Calculator                        |                                                      |
| User: FIN_ADMIN                                   | Date: 03-11-2014 15:51                               |
| Loan Calculator is based on Mortgage / Loan Metho |                                                      |
| Loan Amount \$6,700.00                            | Simple Interest Amortized Loan Formula               |
| Interest % (Annual)                               | PV * (1 + i)^N = PMT * [(1+i)^N - 1] / i             |
| Number of Months                                  | Where :                                              |
| Colouisto T                                       | PMT = the payment per period                         |
|                                                   | i = interest rate in percent per period              |
| Monthly Payment \$73.97                           | PV = loan / mortgage amount<br>N = number of periods |
| Total of Payments \$7,988.76                      | * = power of operator                                |
| Total of Interest Paid \$1,288.76                 |                                                      |

Figure 6.2: WLF007-Loan Calculator page

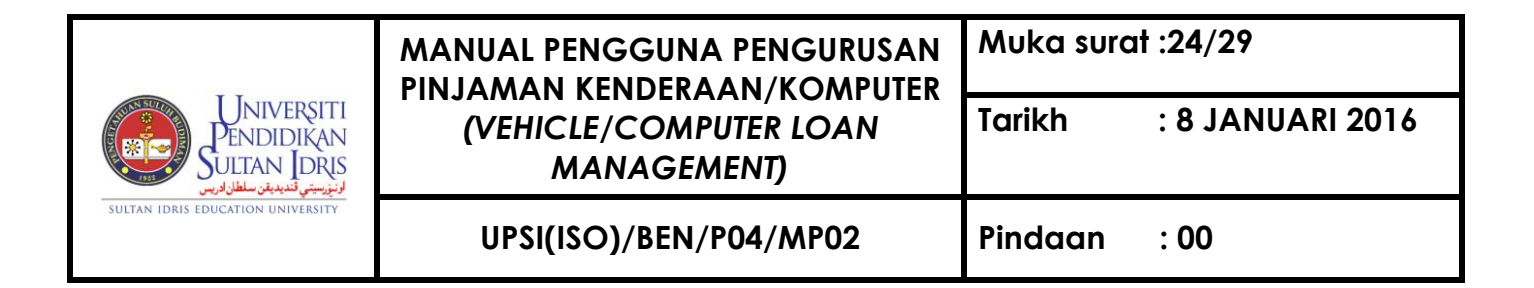

### F. Loan Query

1. To access Loan Query, select <u>Loan Mgt >> Query >> Loan Information Query</u> as shown in Figure 7.1

| ent | Loan Mgt Payroll EIS Audit <u>W</u> indow |  |  |
|-----|-------------------------------------------|--|--|
|     | Loan Application Entry                    |  |  |
|     | Loan Application Approval                 |  |  |
|     | Generate Payment Schedule                 |  |  |
|     | Loan Payment Schedule Update              |  |  |
|     | Loan Calculator                           |  |  |
|     | Query                                     |  |  |
|     | Loan Report                               |  |  |
|     |                                           |  |  |
|     |                                           |  |  |

Figure 7.1: Loan Information Query

System will navigate to "WLF005 - Loan Query Main" page. Click on 'Enter Query' button, fill in "Staff Name" and click on "Execute Query". Then system will show the loan record. Press the "Detail" button to view the detail information of loan. Refer to Figure 7.2.

| Universiti<br>Pendidikan<br>Sultan Idris | MANUAL PENGGUNA PENGURUSAN<br>PINJAMAN KENDERAAN/KOMPUTER<br>(VEHICLE/COMPUTER LOAN<br>MANAGEMENT) | Muka surat :25/29 |                  |
|------------------------------------------|----------------------------------------------------------------------------------------------------|-------------------|------------------|
|                                          |                                                                                                    | Tarikh            | : 8 JANUARI 2016 |
| SULTAN IDRIS EDUCATION UNIVERSITY        | UPSI(ISO)/BEN/P04/MP02                                                                             | Pindaan           | : 00             |

| Image: Second Query Information Court     Image: Second Query Information Court     Image: Second Query Information Court       cord Field Help       ar: FIN_ADMIN                  | Date: 03-11-2014 16:26                                          |
|----------------------------------------------------------------------------------------------------|-----------------------------------------------------------------|
| Loan Query (Main)         It Execute Query           Loan D         Acct No         Staff D           00000009         PK/M/2014-11/01         933         (ASITAH DIVITIMOND TAILS) | Loan Type Status Current Balance Principal After Loan Apprv Amt |
| 00000011 PK/K/2014-11/01 933 ASNAH BINTI MOHD TAIB                                                                                                    | V ACTIVE                                                        |
|                                                                                                    |                                                                 |
|                                                                                                    |                                                                 |
|                                                                                                    |                                                                 |
|                                                                                                    |                                                                 |
|                                                                                                    |                                                                 |
|                                                                                                    |                                                                 |
|                                                                                                    |                                                                 |
|                                                                                                    |                                                                 |
|                                                                                                    |                                                                 |
|                                                                                                    |                                                                 |

Figure 7.2: WLF005-Loan Query Main

3. System will navigate to "WLF - Loan Query" page and display loan information as shown in Figure **7.3.** 

| Universiti<br>Pendidikan<br>Sultan Idris | MANUAL PENGGUNA PENGURUSAN<br>PINJAMAN KENDERAAN/KOMPUTER<br>(VEHICLE/COMPUTER LOAN<br>MANAGEMENT) | Muka surat :26/29 |                  |
|------------------------------------------|----------------------------------------------------------------------------------------------------|-------------------|------------------|
|                                          |                                                                                                    | Tarikh            | : 8 JANUARI 2016 |
| SULTAN IDRIS EDUCATION UNIVERSITY        | UPSI(ISO)/BEN/P04/MP02                                                                             | Pindaan           | : 00             |

| jction Edit Query Block Record Field Help Window<br>《                                                       |                                                                                                    |  |  |
|----------------------------------------------------------------------------------------------------|----------------------------------------------------------------------------------------------------|--|--|
| 🚰 WLF006 - Loan Query                                                                                       |                                                                                                    |  |  |
| User: FIN_ADMIN                                                                                             | Date : 03-11-2014 16:51                                                                                           |  |  |
| Applicant Information                                                                                       | Loan Information Guarantor Information Payment Schedule                                                           |  |  |
| Applicant Info                                                                                              | ormation                                                                                                    |  |  |
|                                                                                                    |                                                                                                    |  |  |
| Application ID                                                                                              | T00000011                                                                                                    |  |  |
| Contract No                                                                                                 | PK/K/2014-11/01                                                                                                   |  |  |
| Staff ID                                                                                                    | 933 Loan Status COMPLETE                                                                                          |  |  |
| Staff Name                                                                                                  | ASNAH BINTI MOHD TAIB                                                                                             |  |  |
| New IC No                                                                                                   | 760831105586 Old IC No A3377308                                                                                   |  |  |
| Birth Date                                                                                                  | 31-08-1976 Current Age 38                                                                                         |  |  |
| Current Address                                                                                             | 44, JALAN LEP 5/2, TAMAN LESTARI PUTRABANDAR PUTRA PERMAI43300 SERI KEMBANGANSELANGOR                             |  |  |
| Job Name<br>Job Grade<br>Appointed Date<br>Basic Salary<br>Total Allowance<br>Total Deduction<br>Department | PEN. PEG. TEKNOLOGI MAKLUMAT F29           F29           22-10-2007           Confirmed Date           24-03-2009 |  |  |
| Department Address                                                                                          |                                                                                                    |  |  |
| Tel No                                                                                                    | Handphone No 0126946169                                                                                           |  |  |
|                                                                                                    |                                                                                                    |  |  |

Figure 7.3: WLF006-Loan Query page

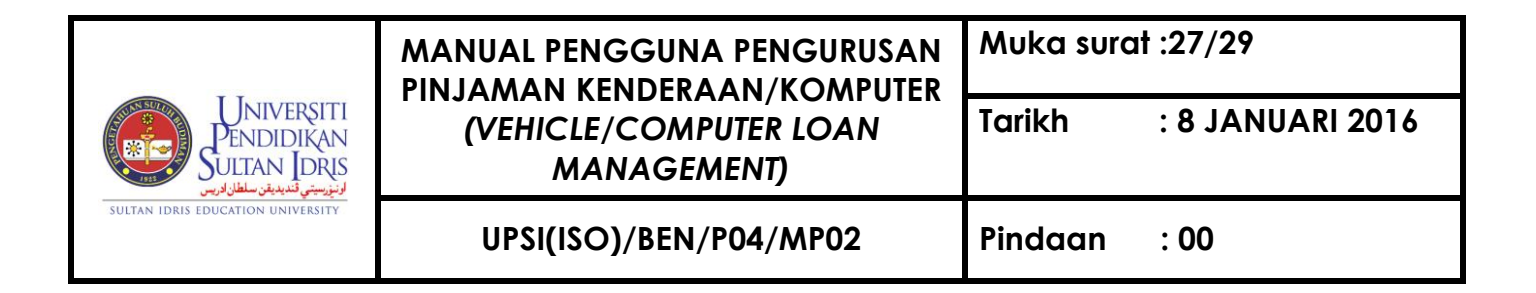

#### G. Generating Loan Report

1. To access Loan Query, select Loan Mgt >> Loan Report >> Loan Management Report as shown in Figure 7.1.

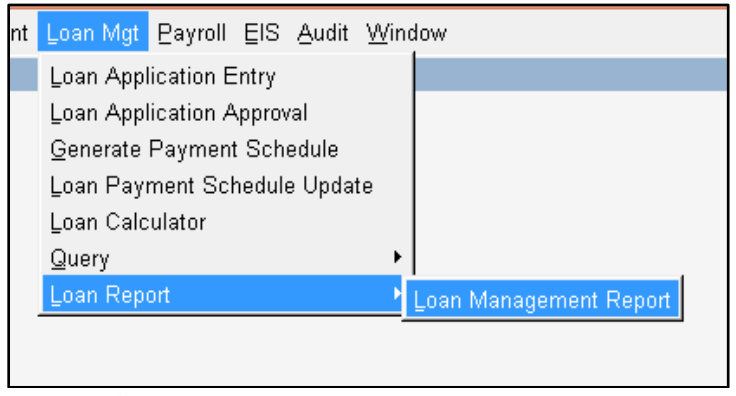

Figure 7.1 : Loan Management Report

 System will navigate to "WLR001F - Report Listing for Loan Management" on 'Suratsurat Perjanjian Komputer dan Kenderaan' tab. Select loan type at "Type" drop down button. Then, click at "Contract ID" button and fill in applicant name. Next tick at report list menu then click "Run Report" button.to run a selected report as shown in Figure 7.2.

| Universiti<br>Pendidikan<br>Sultan Idris | MANUAL PENGGUNA PENGURUSAN<br>PINJAMAN KENDERAAN/KOMPUTER<br>(VEHICLE/COMPUTER LOAN<br>MANAGEMENT) | Muka surat :28/29 |                  |
|------------------------------------------|----------------------------------------------------------------------------------------------------|-------------------|------------------|
|                                          |                                                                                                    | Tarikh            | : 8 JANUARI 2016 |
| SULTAN IDRIS EDUCATION UNIVERSITY        | UPSI(ISO)/BEN/P04/MP02                                                                             | Pindaan           | : 00             |

| WLR001F-F       | Report Listing for Loan Management                                   |
|-----------------|----------------------------------------------------------------------|
| urat-surat Perj | anjian Komputer dan Kenderaan Senarai Laporan Komputer dan Kenderaan |
| — Surat Per     | rjanjian Komputer dan Kenderaan                                      |
| Тур             |                                                                      |
| Contract        |                                                                      |
| Loan            |                                                                      |
| Maklu           | mat yang dikehendaki :                                               |
| 💿 Borar         | ng Permohonan Pinjaman (WLR001 / WLR002)                             |
| C Surat         | Kelulusan Pinjaman Pembelian (WLR003 / WLR004)                       |
| C Surat         | Kelulusan Pinjaman Kenderaan Dengan Insurans (WLR035)                |
| O Perja         | njian Pembiayaan (WLR005 / WLR006)                                   |
| O Perja         | njian Pembiayaan Kenderaan Dengan Insurans (WLR036)                  |
| C Surat         | : Bayaran Pembiayaan Pembelian (WLR007 / WLR008)                     |
| C Surat         | t Arahan Potongan Gaji (WLR009 / WLR021)                             |
| C Surat         | : Tuntutan Hak Milik Kenderaan (WLR017)                              |
| C Surat         | Pembatalan Hak Milik Kenderaan (WLR018)                              |
| C Jadua         | al Bayaran Skim Pembiayaan (WLR014)                                  |
| O Araha         | an Pemberhentian Potong Gaji Secara Pelunasan (WLR023)               |
| O Araha         | an Pemberhentian Potongan Gaji Melalui Jadual (WLR039)               |
|                 | Run Report Memo Exit                                                 |

Figure 7.2 : "WLR001F-Surat-surat Perjanjian Komputer dan Kenderaan" tab

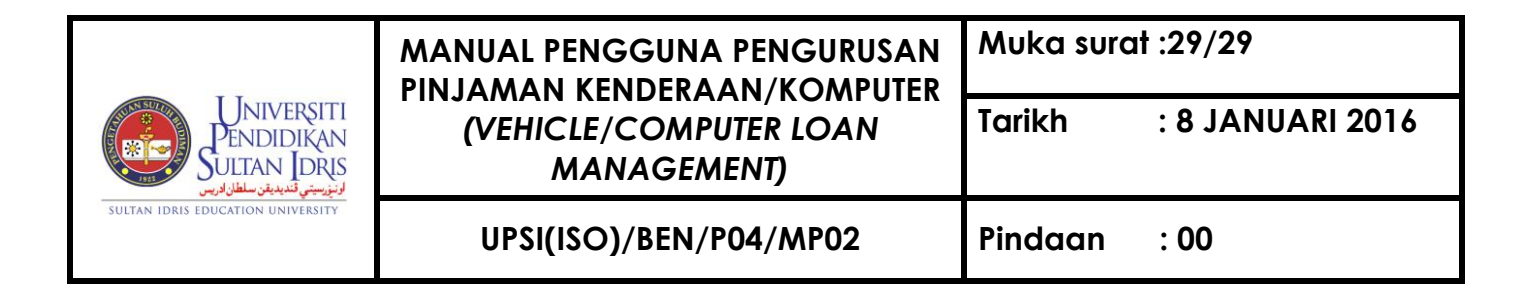

3. Click at **"Senarai Laporan Komputer dan Kenderaan**" Tab to run other loan report as shown in **Figure 7.3**.

| Action       Edit       Query       Block       Record       Field       Help       Window         Image: Second Second | ▶   耳 艮 11 ?                                                                         |
|----------------------------------------------------------------------------------------------------|--------------------------------------------------------------------------------------|
| Surat-surat Perjanjian Komputer dan Kenderaan Senarai Laporan Ko                                                                                                    | omputer dan Kenderaan                                                                |
| Laporan Pinjaman dan Pecahan Caj Perkhidmatan<br>Start Month (MM)<br>End Month 11 (MM)<br>Year 2014 (YYYY)<br>Laporan Pinj. Komputer Laporan Pinj. Kenderaan<br>Pecahan Caj Komputer Pecahan Caj Kenderaan                                                                                                    | Pengesahan Baki Pembiayaan<br>Loan Type  Contract Id  Month & Year Amount Run Report |
| Baki Pinjaman<br>Month (MM)<br>Year (YYYY)<br>Computer Vehicle                                                                                                    | Senarai Peminjam<br>Loan Status<br>Computer Vehicle                                  |
| Senarai Penjamin<br>Guarantor List                                                                                                    |                                                                                      |

Figure 7.3 : "WLR001-Senarai Laporan Komputer dan Kenderaan" tab